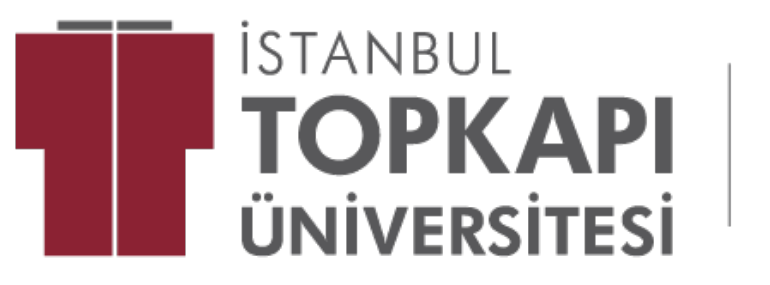

UZAKTAN EĞİTİM UYGULAMA VE ARAŞTIRMA MERKEZİ

# TOPKAPI E-ÖĞRENME

E-öğrenme Kullanım Kılavuzu (Öğrenci)

Online Sınava Nasıl Katılırım?

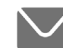

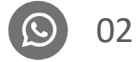

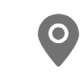

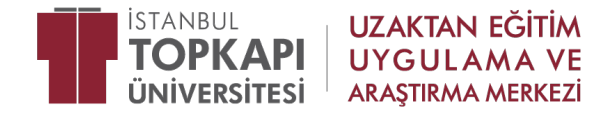

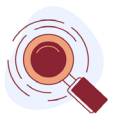

1. ALMS hesabınıza girin. Sınavınızın olacağı ilgili dersin üzerine tıklayınız.

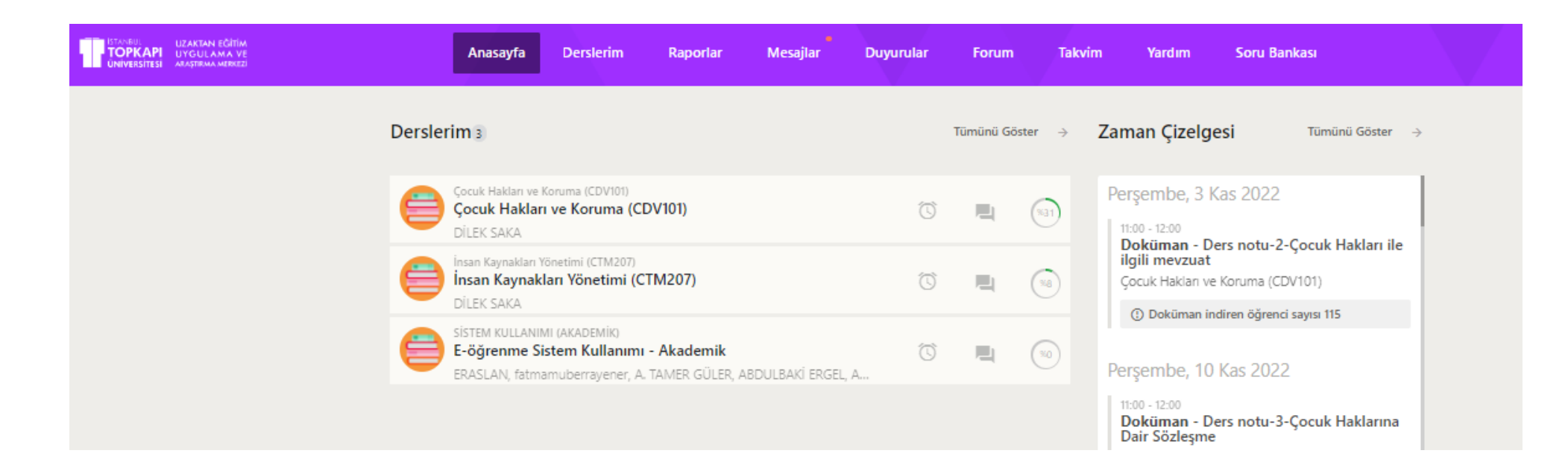

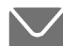

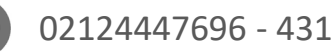

 $( \bigcirc$ 

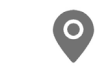

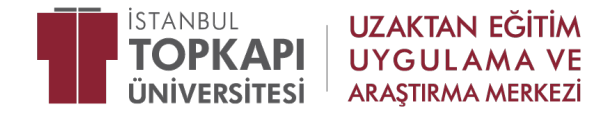

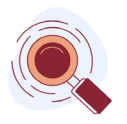

2. Sınavınızın başlangıç saati gelmeden Sınavı Görüntüle butonu aktif olmaz. Sınavınızın başlangıç saatini beklemelisiniz.

| UTANIUA. UZAKTAN EĞİTİM<br>TOPKAPI UYGULAMA VE<br>UNIVERSITESİ ARAŞTIRMA MERKEZİ                                                      | Anasayfa Derslerim Mesajlar Duyurular Forum Takvi                                                                                           | m Yardım                                             | 4 🕐 Afra Pinar UZEM<br>Öğrenci                       |
|----------------------------------------------------------------------------------------------------|----------------------------------------------------------------------------------------------------|------------------------------------------------------|------------------------------------------------------|
| deneme_afra                                                                                                    | 🕈 <u>Ders İçeriği</u> Duyurular Tartışma                                                                                                    |                                                      | ODEV SINAV SANALSINIF                                |
| Ders Programı     2/8       Tüm Aktiviteler       Tormel Bilgi Teknoloji Yeterililik Sınavı       Uzaktan Eğitim ve Araştırma Merkezi | Canlı İzleme Süresi<br>Tekrar İzleme Süresi                                                                                                 | 0%<br>eexide er /0001:00<br>0%<br>eexide er /0001:00 | Oluşturulma Tarihine Göre Sırala v<br>Aktivite Ara Q |
| <ul> <li>denemee</li> <li>Deneme ÖDEV</li> <li>derstopkapi</li> <li>Doküman</li> </ul>                                                | Temel Bilgi Teknoloji Yeterlilik Sınavı Sınav     Sınav süresi     10 Dakika     Notlandırma Tipl     En Yüksek Not     Iti 15 / 17.04.2023 | 50<br>Billy Zamani:<br>18:00 / 17.04.2023            | Filtrele Anket Bilgi Notu Doküman                    |
| Daha fazla göster                                                                                                    | Sınavın Başlamasına OO Gün OO Saat 9<br>Kalan Süre                                                                                          | Dakika                                               | E-Ders C<br>Forum C<br>Link C                        |
|                                                                                                    | Sınavı görüntüleyebileceğiniz <b>0/1</b> hakkınız kaldı.                                                                                    | Sınavı görüntüle                                     | Lti Ödev O<br>Sanal Sınıf                            |
| Ders Tamamlama Yüzdesi                                                                                                    | Martin Deneme ÖDEV Ödev                                                                                                    | (100)                                                | Video                                                |
| 🗐 🗩 計 💽 🧿 📷 🜌 🛽                                                                                                    | 🐺 🐠                                                                                                    | 🧲 18°C Güneşli                                       | へ 🔌 💈 📴 🔚 🖫 🕼 14:07 ≡ j                              |

0

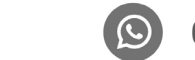

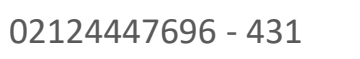

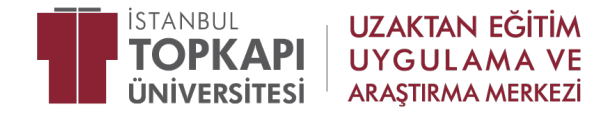

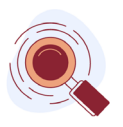

- 3. Sınavınızın saati gelmeden önce hazırlıklarınızı yapmalısınız.
  - Sınava sadece bir cihazdan giriş yapmalısınız. Birden fazla cihazdan giriş yaparsanız sistem kopya olarak algılar ve sistemden düşersiniz.
  - Sınava bilgisayar üzerinden Google Chrome tarayıcı üzerinden giriş yapmalısınız.
  - Bilgisayarınızda varsa anti virüs programı devre dışı bırakınız.
  - Chrome tarayıcıdan alms.topkapi.edu.tr ya da topkapi.almscloud.com adreslerimize giriş yaptığınızdan emin olunuz.

- Eğer mobil uygulamamız olan Kampus365 uygulamasından giriş yapıyorsanız(ki sınava bilgisayardan giriş yapmanız önemle rica olunur) dersin içerisine tıklayıp ilgili haftadan sınavı başlatmalısınız.

- Sınavlarda sorular arasında kesinlikle geçiş olmayacaktır. Tüm sınavlar için sorular ardışık ilerleyecek şekilde ayarlama yapılmıştır. Böylece, soruyu cevapladıktan sonra, geri dönemezsiniz, soruları ardışık olarak cevaplayıp, sınavı bitirmelisiniz.

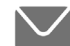

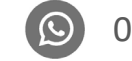

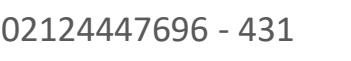

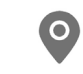

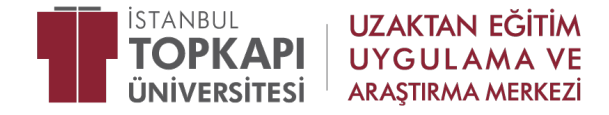

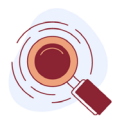

- Macbook ya da İPhone cihazlarından online sınava girecek öğrencilerimiz aşağıda yer alan linklerden pencere erişebilirlik ayarlarınızı kontrol etmeniz önerilmektedir.

MacBook kullanıcıları için: <u>https://yardim.kampus365.com/aym/sinif365/apple-macos-ta-ekran-paylasimi-yapamiyorum-ne-yapmaliyim-</u> <u>18090763.html</u>

iphone kullanıcları için: https://yardim.kampus365.com/aym/egitim365/mobilde-safari-tarayicida-aktiviteleri-acamiyorum-neyapmaliyim-62229745.html

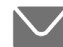

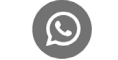

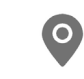

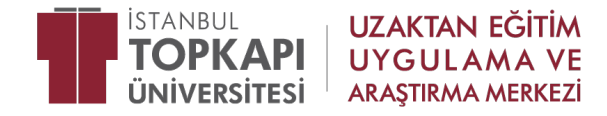

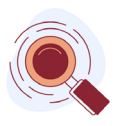

4. Sınavınızın başlangıç saati geldiğinde Sınavı Görüntüle butonu aktif olduğunu göreceksiniz. Sınavı Görüntüle butonuna basmalısınız.

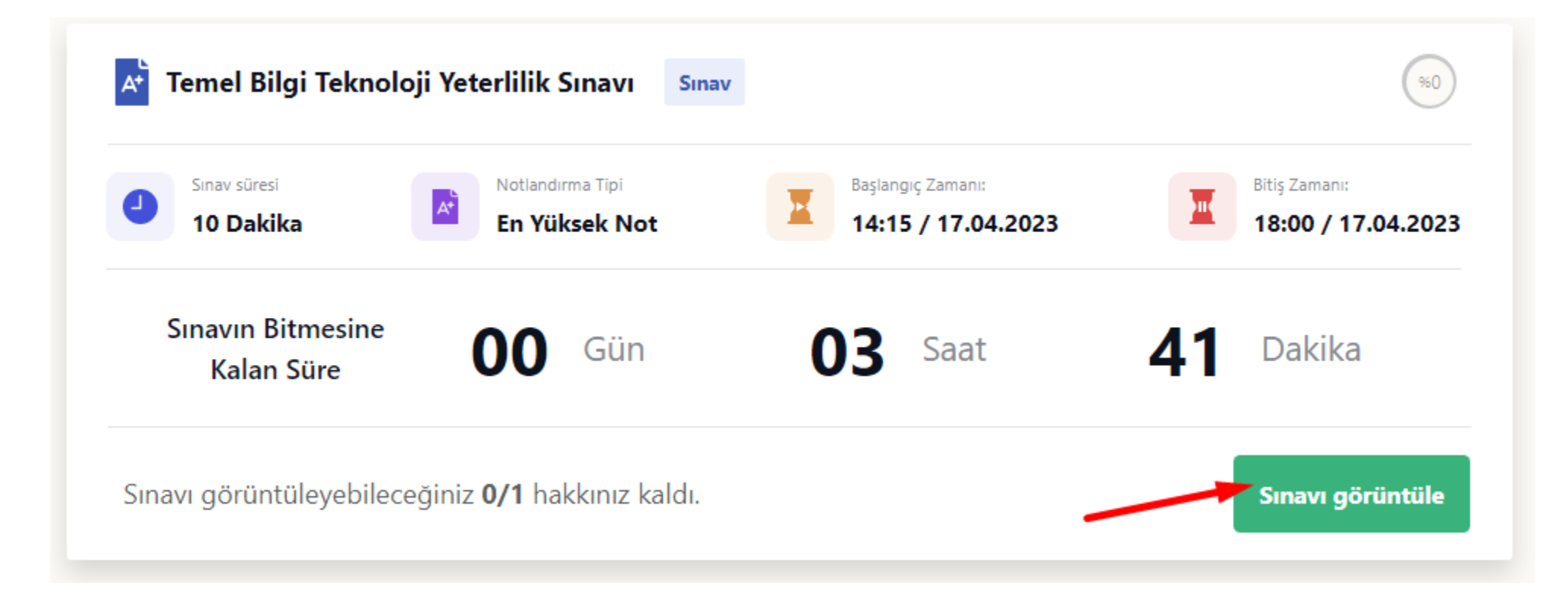

O2124447696 - 431

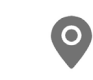

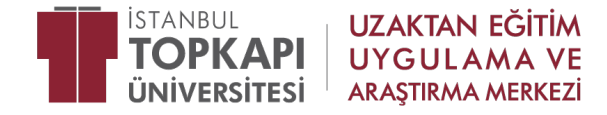

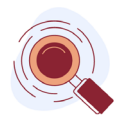

5. Okudum, onayladım kutucuğunu işaretledikten sonra Başla butonuna bastığınızda sınavınız başlayacaktır.

Temel Bilgi Teknoloji Yeterlilik Sınavı

1.Adım: Okudum onayladım kutucuğunu işaretlemelisiniz.

Okudum, onaylıyorum

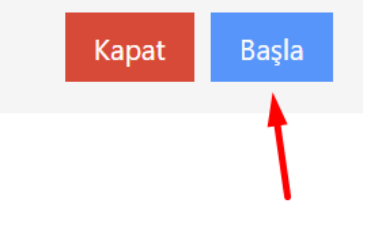

2.Adım: Başla butonuna basınız.

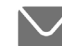

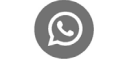

02124447696 - 431

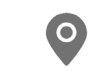

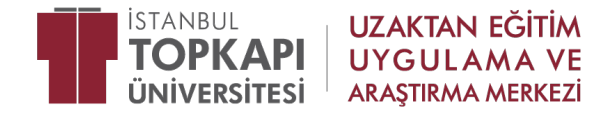

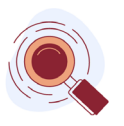

6. Sınavınız başladığında aşağıdaki ekrandaki gibi sorularınız ve zaman sayacınızı göreceksiniz. Sınav anında başka bir pencere açmamanız önemle rica olunur.

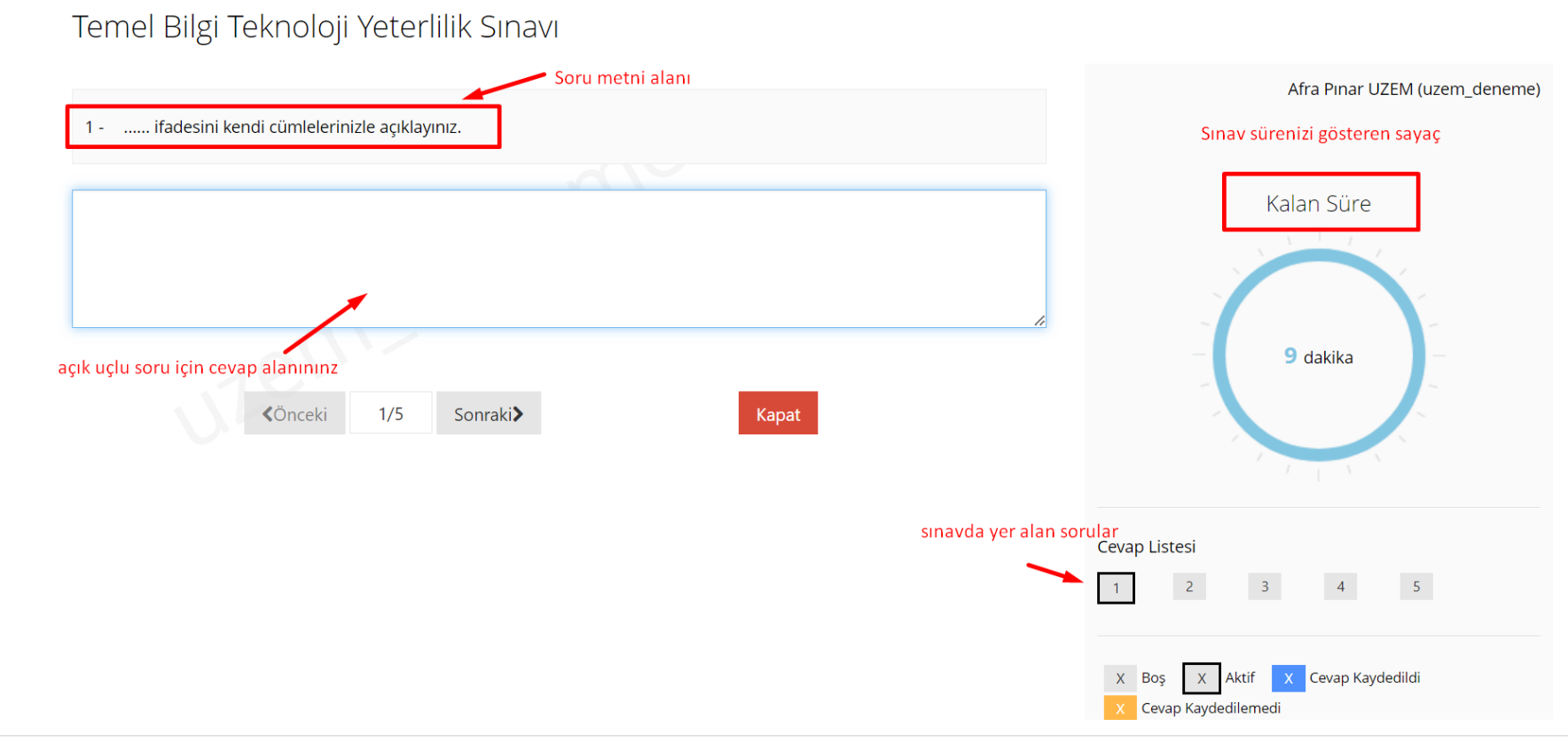

02124447696 - 431

 $( \bigcirc$ 

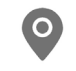

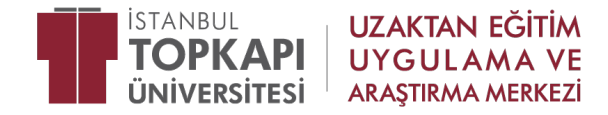

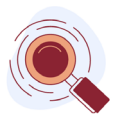

7. Sınavınız önceki sorulara geçiş yapmak için soru sayılarına tıklamalısınız.

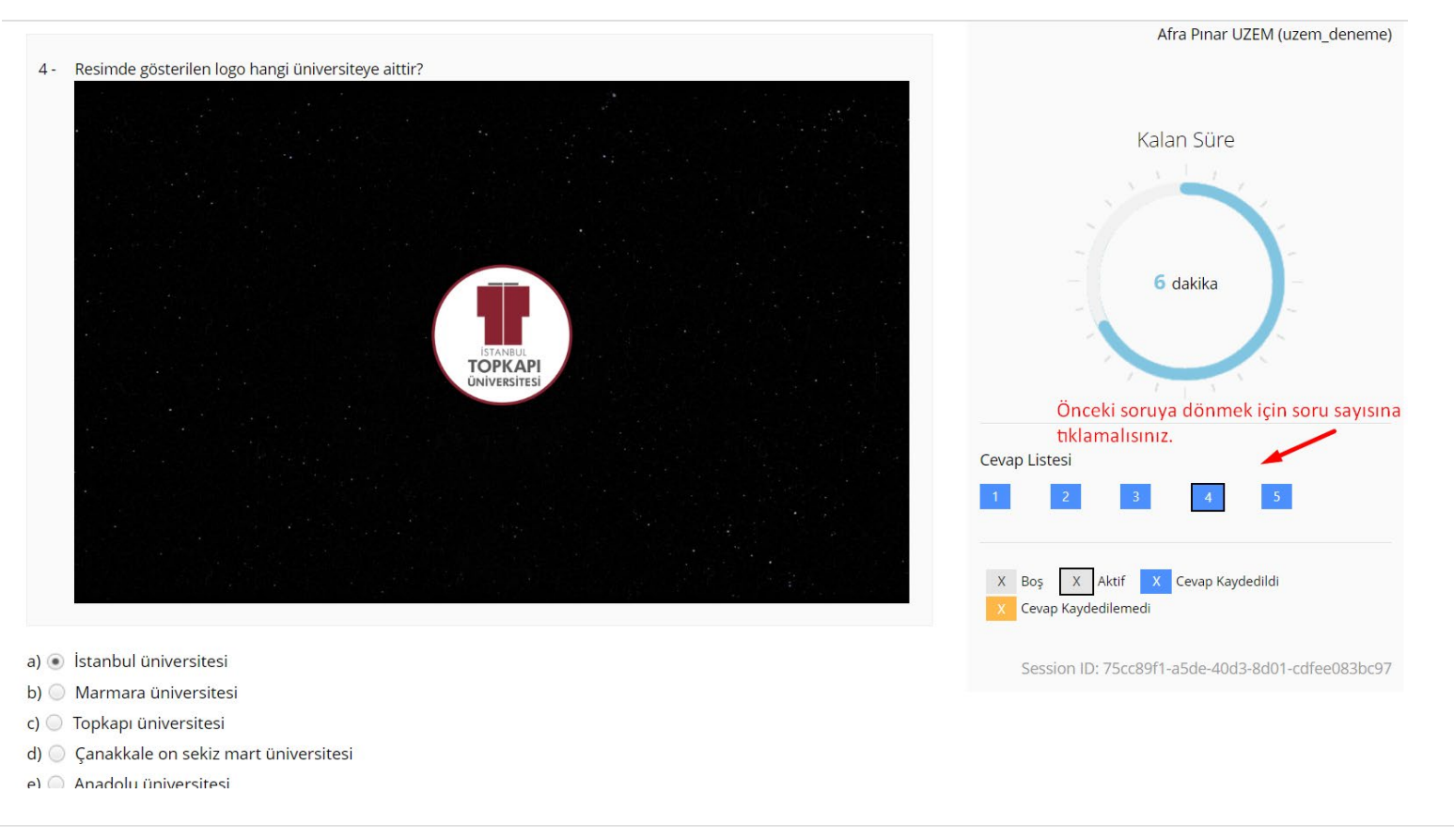

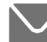

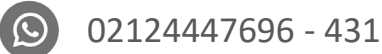

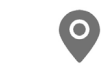

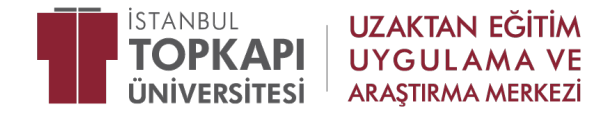

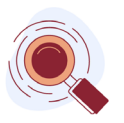

8. Sınavınız bittikten sonra <mark>Sınavı bitir</mark> butonuna tıklayarak sınavınızı bitirebilirsiniz.

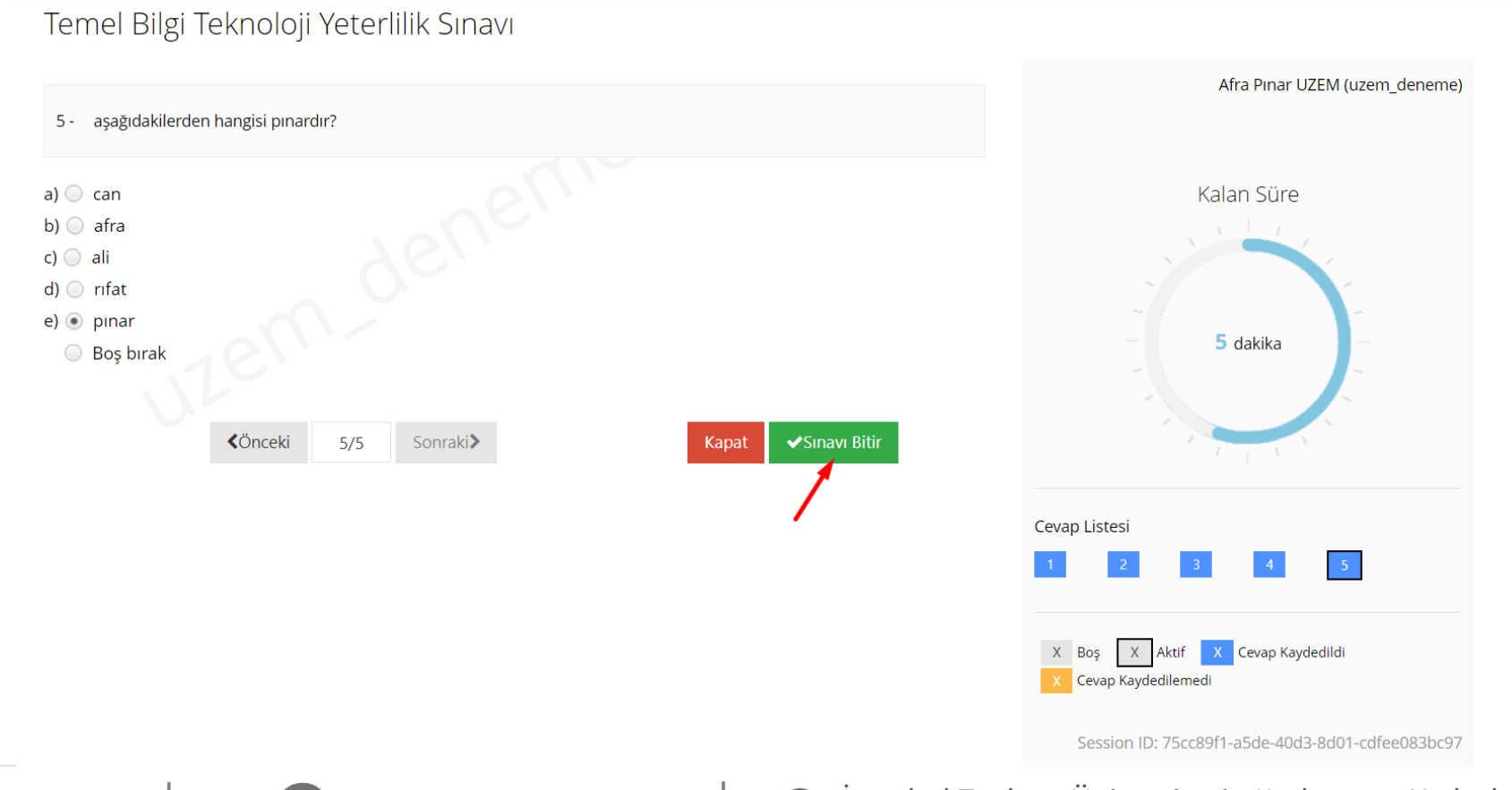

 $\odot$ 

02124447696 - 431

0

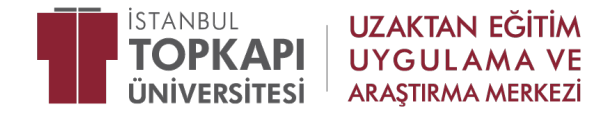

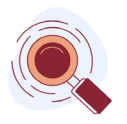

9. Ardından sınavınızın bitirilmesine onay vermenizi isteyecektir. Evet diyerek sınavı bitirebilirsiniz.

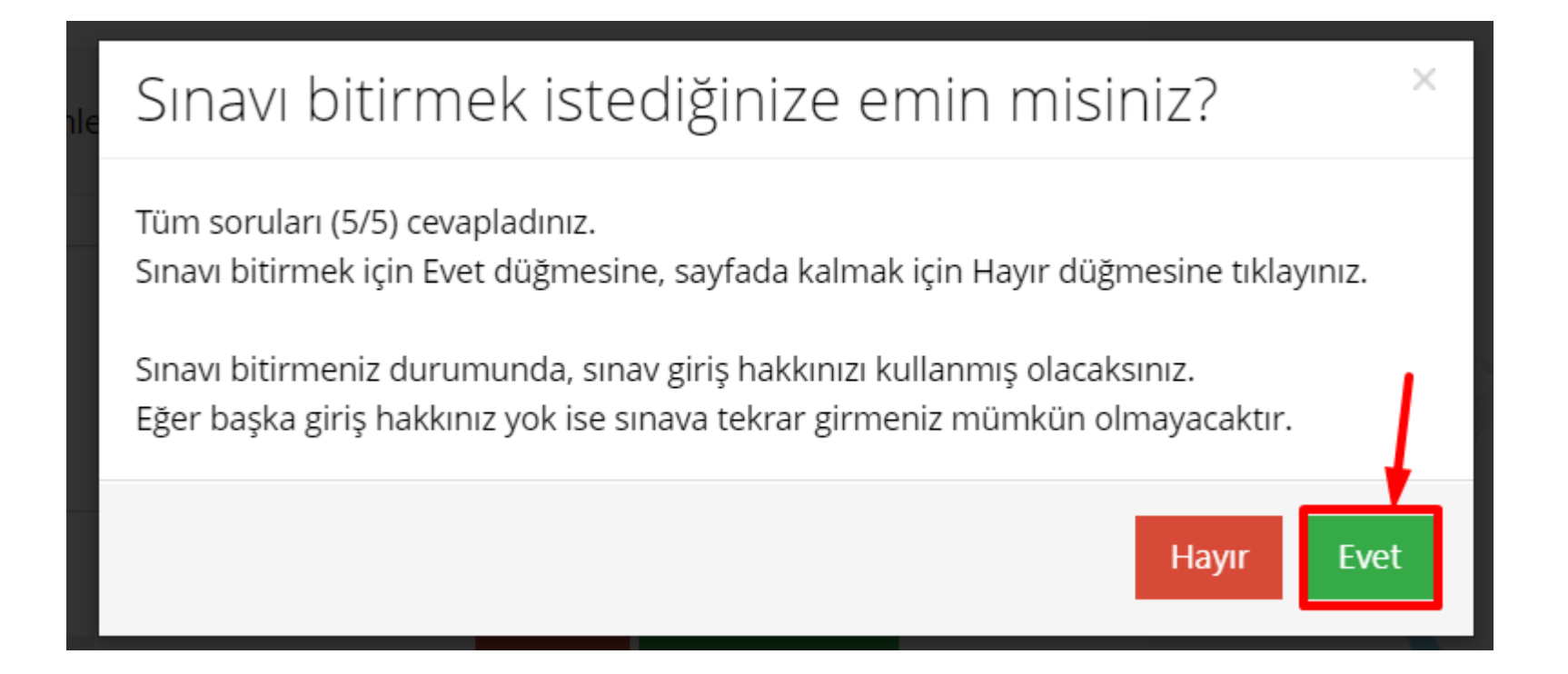

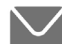

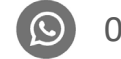

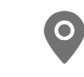

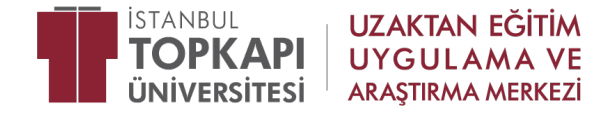

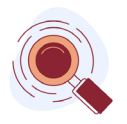

10. Karşınıza bu bilgilendirme çıktıktan sonra sınavınız başarılı bir şekilde tamamlanmış ve kaydedilmiştir.

Temel Bilgi Teknoloji Yeterlilik Sınavı

Sınavınız başarıyla tamamlanmıştır. Sayfayı kapatarak sınavdan çıkış yapabilirsiniz.

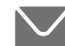

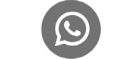

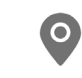

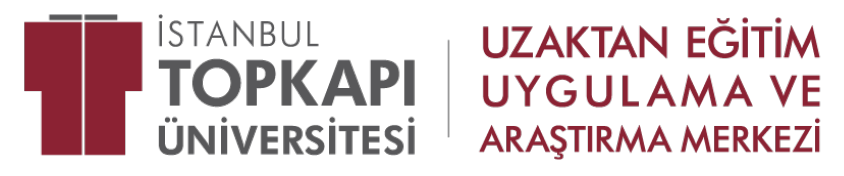

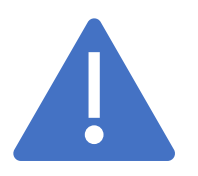

## Kampüs 365 Yardım Merkezi

İstanbul Topkapı Üniversitesi e-öğrenme sistemi (topkapi.almscloud.com) ve sanal sınıf uygulaması (Perculus) hakkında daha fazla bilgi ve yardım almak için yardım.kampus365.com adresine giriş sağlayabilirsiniz.

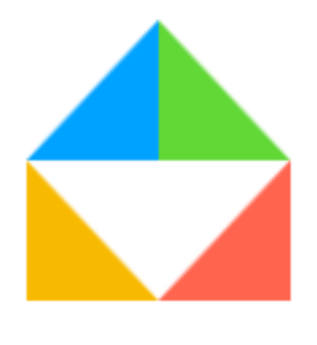

Topkapi e-öğrenme için; **Eğitim 365** ana başlığı altında yer alan **Eğitmen** kılavuzuna tıklayınız.

#### Eğitim 365

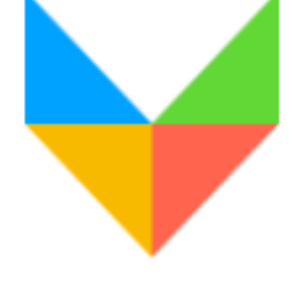

Sanal Sınıf Uygulaması (Perculus) için; Sınıf 365 ana başlığı altında yer alan Eğitmen Kılavuzuna tıklayınız.

Sinif 365

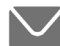

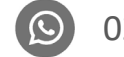

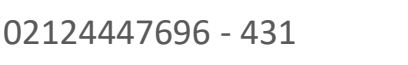

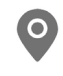